## Easy Steps to Download CTS, CTS-I and CTS-D Verification Letter of your certification.

- 1. Log into your account using your credentials
- 2. Go to My Profile from options on top right side of the webpage

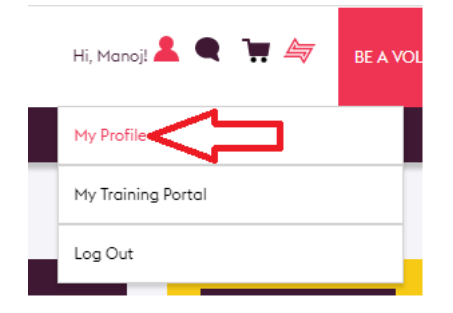

3. Once you are on your profile page click on Certification Info

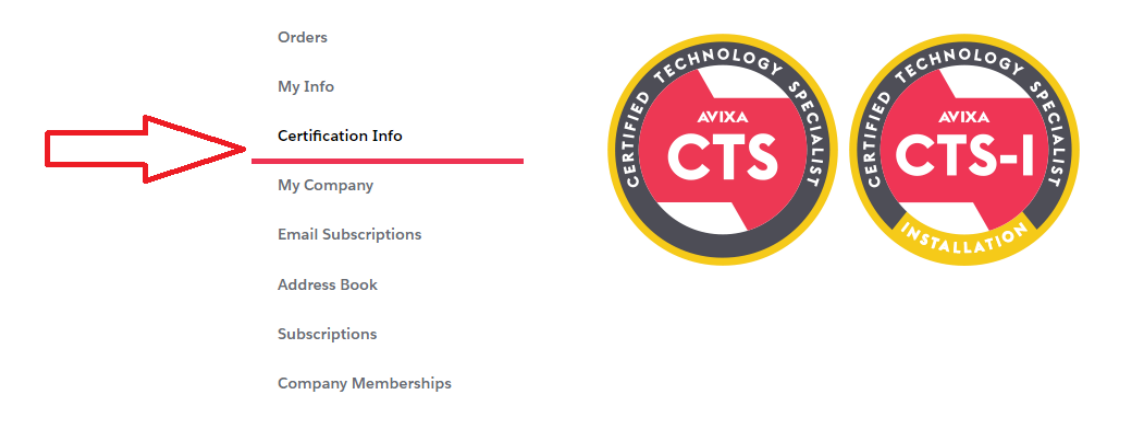

4. After you are on this page look for this button to download Certificate Letter on top right corner of this page

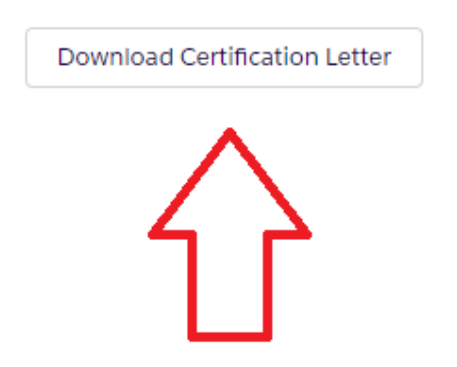

5. Once you click this button you are able to download a PDF version of your Certification Verification letter

11242 Waples Mill Road January 12, 2023 Suite 200 Fairfax, VA 22030 To Whom It May Concern: United States 703.273.7200 This letter is to confirm that ABCDXXXX currently holds the avixa.org following certifications through AVIXA: Certified Technology Specialist (CTS) Certificate Number: Expiration Date: February 28, 2026 Certified Technology Specialist Ins Certificate Number: Expiration Date: February 28, 2026 If you have any questions of Certification department at certification@avixa.org. 2–273–7200 or by email at SAMPANA Certification Sincerely,